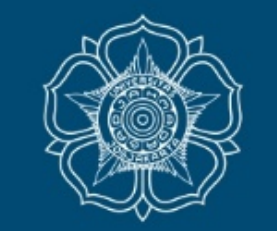

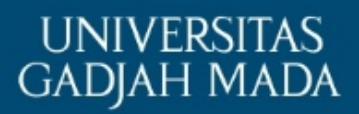

# Panduan Tahapan Pelaporan KKN-PPM UGM

DPKM UGM

Update 27012021

LOCALLY ROOTED, GLOBALLY RESPECTED

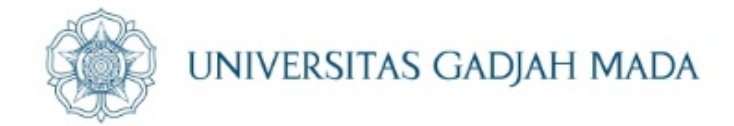

# Panduan ini terbagi menjadi 2 bagian

- A. Individu & Kormasit
- B. Kormanit

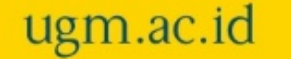

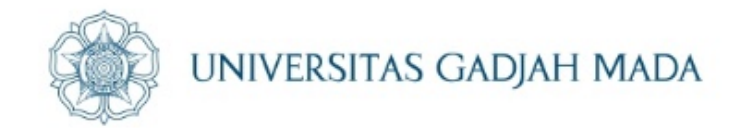

# A. Tahapan Pelaporan KKN untuk Individu dan Kormasit

ugm.ac.id

# Tahapan Pelaporan

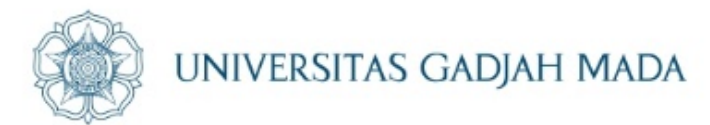

### Pelaksanaan Program

Program KKN-PPM yang sudah disetujui untuk dilaksanakan selama operasional KKN-PPM UGM. Program terdiri dari Program Tema dan Program Non Tema. Program Tema dapat dibagi menjadi Program Pokok Tema dan Program Bantu Tema. Sedangkan program Non Tema dapat dibagi menjadi Program Pokok Non Tema dan Program Bantu Non Tema

🛗 Update terakhir Rabu, 30 Desember 2020 14:54

### Output

Silakan masukkan Output berdasarkan Kegiatan KKN-PPM

🛗 Update terakhir Rabu, 23 Desember 2020 11:44

### Laporan Pelaksanaan Program

Silakan masukkan Laporan Pelaksanaan Kegiatan KKN

🛗 Update terakhir Selasa, 26 Januari 2021 15:30

### Kuesioner Kualitas-Dampak KKN

Mahasiswa wajib mengisi kuesioner kualitas-dampak KKN di bawah ini sebelum mengunggah laporan. Pengisian kuesioner tidak berdampak pada penilaian KKN.

🛗 Update terakhir Selasa, 20 Agustus 2019 22:03

### Kuesioner (

ugm.ac.id

Kuisioner diisi oleh masing-masing mahasiswa Jadwal Dapat Berubah Sewaktu Waktu

### Pelaksanaan Program

## UNIVERSITAS GADJAH MADA

Program KKN-PPM yang sudah disetujui untuk dilaksanakan selama operasional KKN-PPM UGM. Program terdiri dari Program Tema dan Program Non Tema. Program Tema dapat dibagi menjadi Program Pokok Tema dan Program Bantu Tema. Sedangkan program Non Tema dapat dibagi menjadi Program Pokok Non Tema dan Program Bantu Non Tema

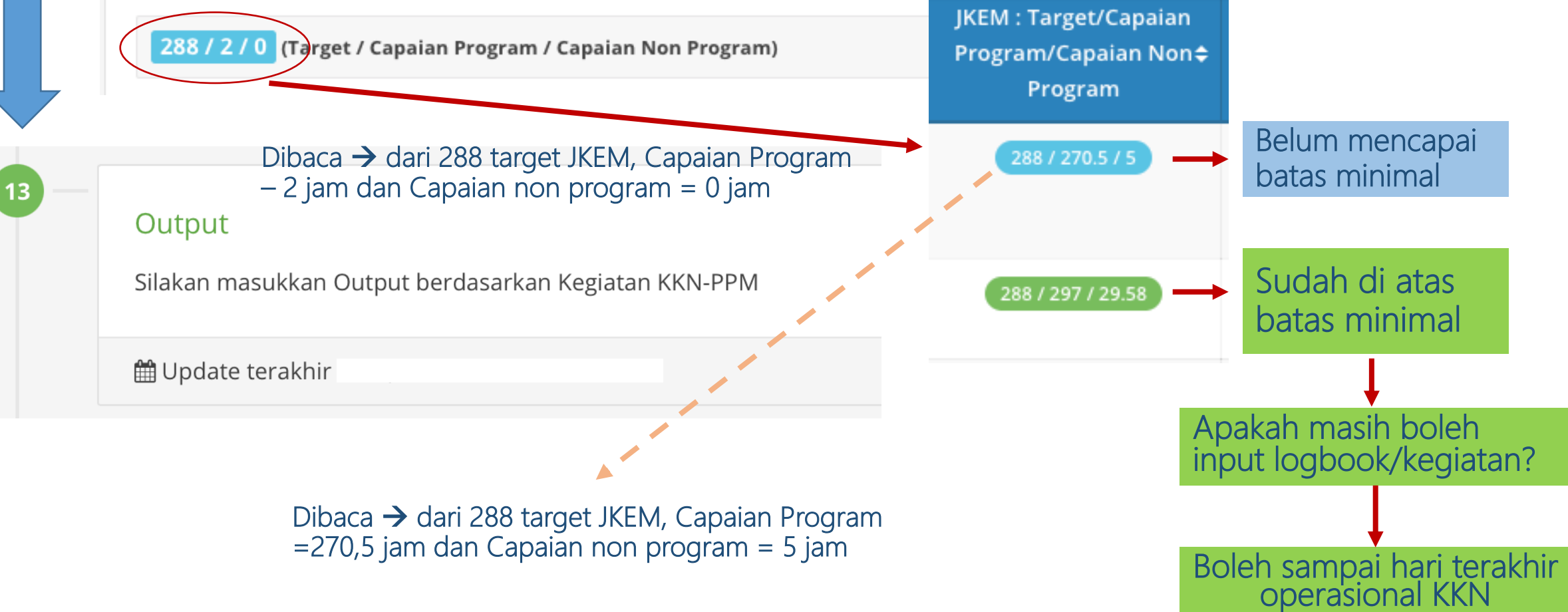

## LOCALLY ROOTED, GLOBALLY RESPECTED

## ugm.ac.id

12

# Output Kegiatan

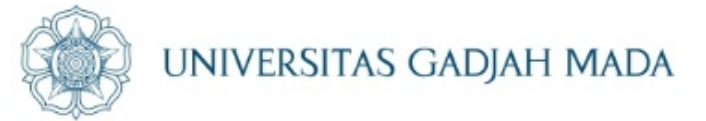

### Daftar Output Mahasiswa

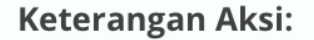

- aksi untuk edit data beasiswa yang akan diajukan.
- aksi untuk mengajukan/melamar beasiswa yang dipilih.
- 🜐 aksi untuk melihat detail dari riwayat pengajuan beasiswa termasuk data yang dikirim dan history pengajuan.

|     |                                                                                         | Per halaman        | 25 🗘 Cari |       |
|-----|-----------------------------------------------------------------------------------------|--------------------|-----------|-------|
| Νο  | Program 🗢                                                                               | Jenis Luaran 🗢     | Isian     | Aksi  |
| 1   | <b>[01:02:02]</b> Pembinaan teknis persiapan lahan pertanian<br>Pembinaan UMKM Ayam Ras | Dokumentasi (Foto) | Sownload  | C D   |
| Men | ampilkan 1 s.d 1 dari total 1                                                           |                    | <         | < 1 > |

## LOCALLY ROOTED, GLOBALLY RESPECTED

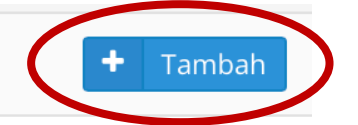

# Tambah Output

ugm.ac.id

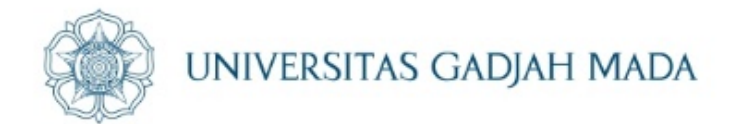

| Tambah Output<br>Program *<br>Jenis Luaran * | Pilih Program<br>Pilih Jenis Luaran | ▼                                    | <ul> <li>Klik "Pilih Program" sesuai output yang</li> <li>Akan ditambahkan</li> </ul> |
|----------------------------------------------|-------------------------------------|--------------------------------------|---------------------------------------------------------------------------------------|
| + Simpan                                     | <b>ah</b> Output                    |                                      |                                                                                       |
| Program                                      | m *                                 | Pilih Program                        |                                                                                       |
| Jenis Lu                                     | uaran *                             | [01:02:02] Pembinaan teknis persiapa | an lahan pertanian - Pembinaan UMKM Ayam Ras                                          |
| +                                            | Simpan                              |                                      |                                                                                       |

# Klik "Pilih Jenis Luaran"

ugm.ac.id

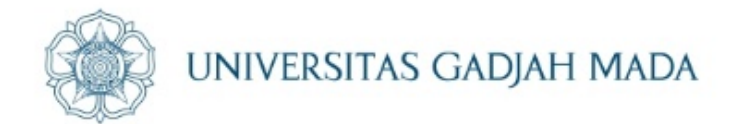

| Tambah Output                 |                                                                 |                                     |
|-------------------------------|-----------------------------------------------------------------|-------------------------------------|
| Program *                     | [01:02:02] Pembinaan teknis persiapan lahan pertanian - Pembina | an UMKM Ayam Ras 🛛 🗙 👻              |
| Jenis Luaran *                | Pilih Jenis Luaran 🗸                                            |                                     |
| + Simpan                      |                                                                 |                                     |
|                               | Dokumentasi (Foto)                                              |                                     |
|                               | Dokumentasi (Film/Video)                                        | ]                                   |
| <b>Layanan</b> KKN            | Publikasi Media Cetak                                           | 0                                   |
| Apabila mengalami ham         | Publikasi Media Online                                          | ngabdian kepada Masyarakat di nomor |
| <b>08112576939</b> (pada hari | Publikasi Media Elektronik                                      |                                     |
|                               | Buku                                                            |                                     |
|                               |                                                                 |                                     |

# Jenis Luaran

Dokumentasi (Foto)

Dokumentasi (Film/Video)

Publikasi Media Cetak

Publikasi Media Online

Publikasi Media Elektronik

Buku

Artikel Journal Ilmiah

Seminar/ Pertemuan Ilmiah

Karya Ilmiah (skripsi)

Peraturan/ Kebijakan

SDM Terbina (KADER)

Lembaga terbentuk

ugm.ac.id

Unit usaha terbentuk

Infrastruktur dan website (item)

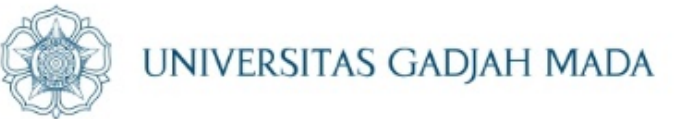

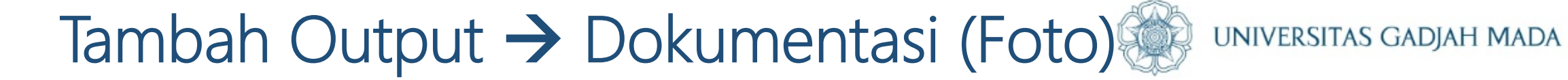

| Tambah Output         |                                                                                 |                |
|-----------------------|---------------------------------------------------------------------------------|----------------|
| Program *             | [01:02:02] Pembinaan teknis persiapan lahan pertanian - Pembinaan UMKM Ayam Ras | × <del>-</del> |
| Jenis Luaran *        | Dokumentasi (Foto)                                                              |                |
| Unggah File<br>Gambar | Choose file<br>Format file *.jpg/*.png dan ukuran maksimal 1 MB                 | Browse         |
| Link URL              | Link URL                                                                        |                |
| + Simpan              |                                                                                 |                |

## ugm.ac.id

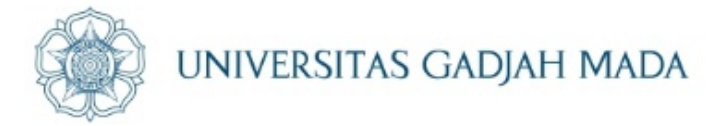

# Tambah Output -> Dokumentasi (Film/Video)

ugm.ac.id

| Tambah Output     |                                                                                 |                |
|-------------------|---------------------------------------------------------------------------------|----------------|
| Program *         | [01:02:02] Pembinaan teknis persiapan lahan pertanian - Pembinaan UMKM Ayam Ras | X <del>-</del> |
| Jenis Luaran *    | Dokumentasi (Film/Video) -                                                      |                |
| Unggah File Video | Choose file<br>Format file *.mp4/*.avi dan ukuran maksimal 1 MB                 | Browse         |
| Link URL          | Link URL                                                                        |                |
| + Simpan          |                                                                                 |                |

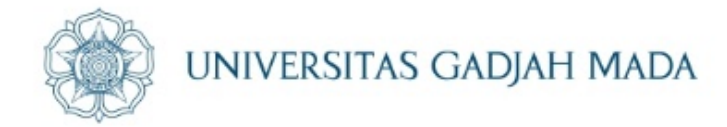

# Tambah Output $\rightarrow$ Publikasi Media Cetak

| Tambah Output         |                                                                                 |                |
|-----------------------|---------------------------------------------------------------------------------|----------------|
| Program *             | [01:02:02] Pembinaan teknis persiapan lahan pertanian - Pembinaan UMKM Ayam Ras | X <del>-</del> |
| Jenis Luaran *        | Publikasi Media Cetak 🗸                                                         |                |
| Unggah File<br>Gambar | Choose file<br>Format file *.jpg/*.png dan ukuran maksimal 1 MB                 | Browse         |
| Link URL              | Link URL                                                                        |                |
| + Simpan              |                                                                                 |                |

## LOCALLY ROOTED, GLOBALLY RESPECTED

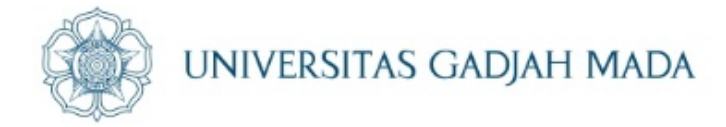

# Tambah Output -> Publikasi Media Online

ugm.ac.id

| Tambah Output         |                                                                                 |                |
|-----------------------|---------------------------------------------------------------------------------|----------------|
| Program *             | [01:02:02] Pembinaan teknis persiapan lahan pertanian - Pembinaan UMKM Ayam Ras | × <del>*</del> |
| Jenis Luaran *        | Publikasi Media Online                                                          |                |
| Unggah File<br>Gambar | Choose file<br>Format file *.jpg/*.png dan ukuran maksimal 1 MB                 | Browse         |
| Link URL              | Link URL                                                                        |                |
| + Simpan              |                                                                                 |                |

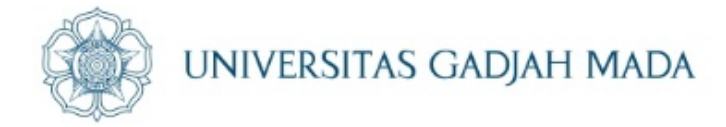

# Tambah Output -> Publikasi Media Elektronik

ugm.ac.id

| Tambah Output         |                                                                                 |        |
|-----------------------|---------------------------------------------------------------------------------|--------|
| Program *             | [01:02:02] Pembinaan teknis persiapan lahan pertanian - Pembinaan UMKM Ayam Ras | X 🕶    |
| Jenis Luaran *        | Publikasi Media Elektronik 👻                                                    |        |
| Unggah File<br>Gambar | Choose file<br>Format file *.jpg/*.png dan ukuran maksimal 1 MB                 | Browse |
| Link URL              | Link URL                                                                        |        |
| + Simpan              |                                                                                 |        |

# Tambah Output -> Buku

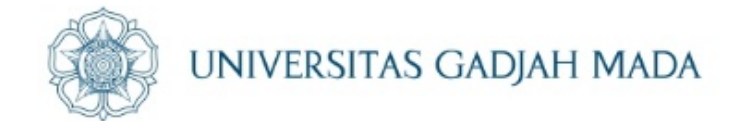

| Tambah Output         |                                                                                 |                |
|-----------------------|---------------------------------------------------------------------------------|----------------|
| Program *             | [01:02:02] Pembinaan teknis persiapan lahan pertanian - Pembinaan UMKM Ayam Ras | × <del>-</del> |
| Jenis Luaran *        | Buku -                                                                          |                |
| Unggah File<br>Gambar | Choose file<br>Format file *.jpg/*.png dan ukuran maksimal 1 MB                 | Browse         |
| Link URL              | Link URL                                                                        |                |
| + Simpan              |                                                                                 |                |

## LOCALLY ROOTED, GLOBALLY RESPECTED

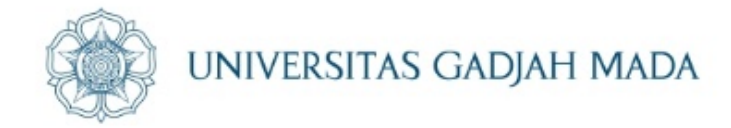

# Tambah Output → Artikel Journal Ilmiah

ugm.ac.id

| Tambah Output  |                                                                                 |     |
|----------------|---------------------------------------------------------------------------------|-----|
| Program *      | [01:02:02] Pembinaan teknis persiapan lahan pertanian - Pembinaan UMKM Ayam Ras | × - |
| Jenis Luaran * | Artikel Journal Ilmiah                                                          |     |
| Isian Teks     | Isian Teks                                                                      |     |
| Link URL       | Link URL                                                                        |     |
| + Simpan       |                                                                                 |     |

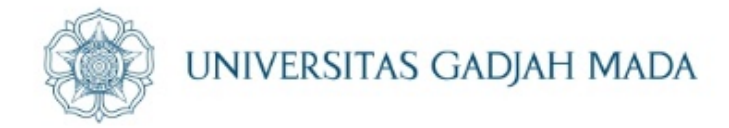

# Tambah Output -> Seminar/Pertemuan Ilmiah

ugm.ac.id

| Tambah Output  |                                                                                 |                |
|----------------|---------------------------------------------------------------------------------|----------------|
| Program *      | [01:02:02] Pembinaan teknis persiapan lahan pertanian - Pembinaan UMKM Ayam Ras | × <del>*</del> |
| Jenis Luaran * | Seminar/ Pertemuan Ilmiah                                                       |                |
| Link URL *     | Link URL                                                                        |                |
| + Simpan       |                                                                                 |                |

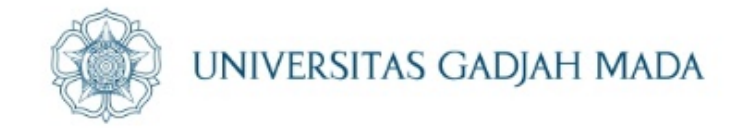

# Tambah Output → Karya Ilmiah (skripsi)

| Tambah Output  |                                                                                 |                |
|----------------|---------------------------------------------------------------------------------|----------------|
| Program *      | [01:02:02] Pembinaan teknis persiapan lahan pertanian - Pembinaan UMKM Ayam Ras | × <del>•</del> |
| Jenis Luaran * | Karya Ilmiah (skripsi)                                                          |                |
| lsian Teks *   | Isian Teks                                                                      |                |
| + Simpan       |                                                                                 |                |

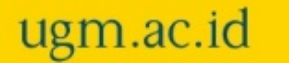

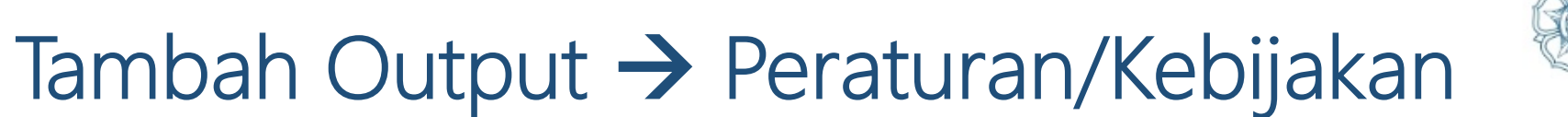

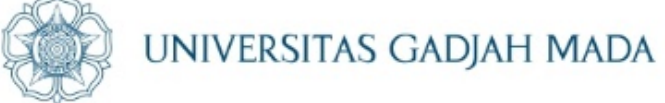

| Tambah Output  |                                                                     |                     |
|----------------|---------------------------------------------------------------------|---------------------|
| Program *      | [01:02:02] Pembinaan teknis persiapan lahan pertanian - Pembinaan U | JMKM Ayam Ras 🛛 🗙 👻 |
| Jenis Luaran * | Peraturan/ Kebijakan 👻                                              |                     |
|                | Peraturan/ Kebijakan                                                |                     |
| lsian Teks *   | Isian Teks                                                          |                     |
| + Simpan       |                                                                     |                     |

ugm.ac.id

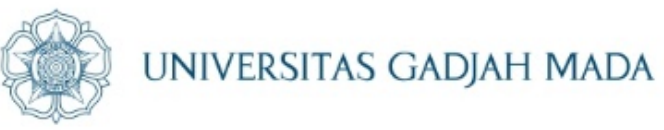

# Tambah Output → SDM Terbina (Kader)

| Tambah Output       |                                                                                 |                |
|---------------------|---------------------------------------------------------------------------------|----------------|
| Program *           | [01:02:02] Pembinaan teknis persiapan lahan pertanian - Pembinaan UMKM Ayam Ras | × <del>-</del> |
| Jenis Luaran *      | SDM Terbina (KADER) -                                                           |                |
| lsian Teks <b>*</b> | Isian Teks                                                                      |                |
| + Simpan            |                                                                                 |                |

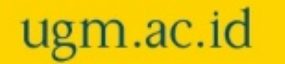

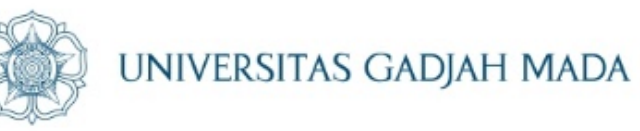

# Tambah Output → Lembaga Terbentuk

ugm.ac.id

| Tambah Output  |                                                                                 |                |
|----------------|---------------------------------------------------------------------------------|----------------|
| Program *      | [01:02:02] Pembinaan teknis persiapan lahan pertanian - Pembinaan UMKM Ayam Ras | x <del>-</del> |
| Jenis Luaran * | Lembaga terbentuk 👻                                                             |                |
| lsian Teks *   | Isian Teks                                                                      |                |
| + Simpan       |                                                                                 |                |

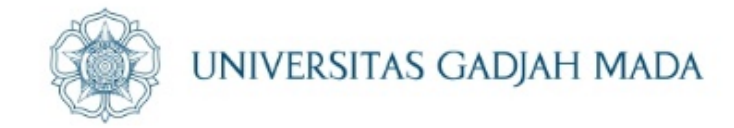

# Tambah Output -> Unit Usaha Terbentuk

| Tambah Output  |                                                                                 |                |
|----------------|---------------------------------------------------------------------------------|----------------|
| Program *      | [01:02:02] Pembinaan teknis persiapan lahan pertanian - Pembinaan UMKM Ayam Ras | x <del>-</del> |
| Jenis Luaran * | Unit usaha terbentuk 👻                                                          |                |
| lsian Teks *   | Isian Teks                                                                      |                |
| + Simpan       |                                                                                 |                |

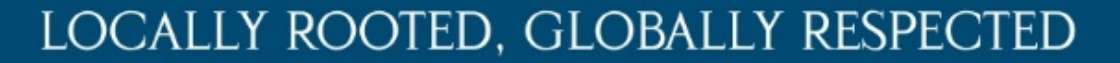

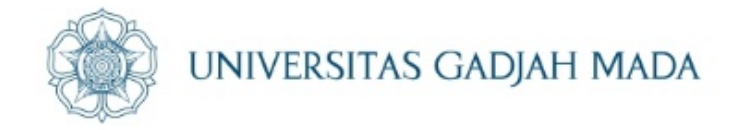

# Tambah Output → Infrastruktur dan Website (item)

| Tambah Output  |                                                                                 |                |
|----------------|---------------------------------------------------------------------------------|----------------|
| Program *      | [01:02:02] Pembinaan teknis persiapan lahan pertanian - Pembinaan UMKM Ayam Ras | x <del>.</del> |
| Jenis Luaran * | Infrastruktur dan website (item)                                                |                |
| lsian Teks     | Isian Teks                                                                      |                |
| Link URL       | Link URL                                                                        |                |
| + Simpan       |                                                                                 |                |

## LOCALLY ROOTED, GLOBALLY RESPECTED

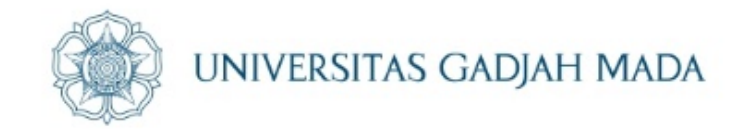

# Tahapan "Output" sudah selesai, kemudian dilanjutkan ke tahapan "Laporan Pelaksanaan Program"

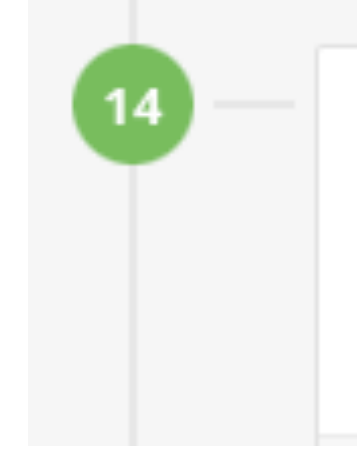

## Laporan Pelaksanaan Program

Silakan masukkan Laporan Pelaksanaan Kegiatan KKN

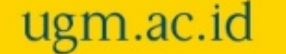

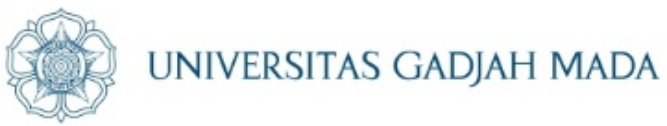

# Tampilan tahapan "Laporan Pelaksanaan Program"

| Pendahuluan               |                              |    |  |  |
|---------------------------|------------------------------|----|--|--|
| B <i>I</i> ⊻ <del>S</del> | $X_2 \times^2 \equiv \equiv$ | ∃≣ |  |  |
|                           |                              |    |  |  |
|                           |                              |    |  |  |
|                           |                              |    |  |  |
| Kesimpulan                |                              |    |  |  |
| Saran                     |                              |    |  |  |
|                           |                              |    |  |  |

ugm.ac.id

# Pendahuluan

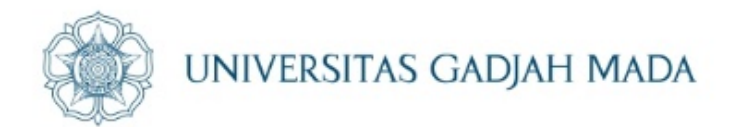

| Pendahuluan        |                                                                                                    |
|--------------------|----------------------------------------------------------------------------------------------------|
| B I ⊻ <del>S</del> | $X_2 \times^2 \equiv \equiv \equiv \equiv$                                                                                                    |
|                    |                                                                                                    |
|                    | 1                                                                                                    |
|                    | Pendahuluan                                                                                                    |
|                    |                                                                                                    |
|                    | $B I \bigcirc 5 \times_2 \times_2 = = =$                                                                                                    |
|                    | 1. LatarBelakang                                                                                                    |
|                    | Desa Giritengah adalah sebuah desa yang terletak sejauh 5 km di arah barat daya Candi Borobudur, dengan ketinggian 400-950 meter di atas permukaan laut. Masyarakatnya menjunjung tinggi nilai-nilai tradisi dan budaya. Desa ini menjadi saksi perjuangan Pangeran Diponegoro pada masa perang kemerdekaan (1825-1830) karena digunakan sebagai tempat persinggahannya. Kondisi alamnya sangat indah dan tersohor, salah |
|                    | satunva adalah Puncak Surolovo vang menjadi bagian dari perbukitan Menoreh. Selain itu. Giritengah juga<br>DIV » DIV » DIV » P » SPAN                                                                                                    |

## ugm.ac.id

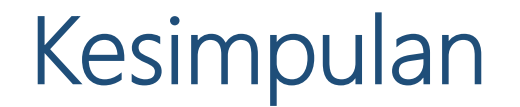

ugm.ac.id

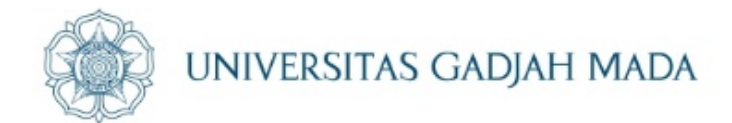

| $\begin{array}{c c} B & I & \underline{U} \cdot S \\ & & \\ & & \\ & $ | $\begin{array}{c c} B & I & \downarrow & S \\ \hline \\ & \\ & \\ & \\ & \\ & \\ & \\ & \\ & \\ &$ | Kesimpulan            |                                   |  |
|----------------------------------------------------------------------------------------------------|----------------------------------------------------------------------------------------------------|-----------------------|-----------------------------------|--|
| Subscript                                                                                                    | Subscript<br>Kesimpulan                                                                            | B I ⊻ <del>S</del> X₂ | $X^2 \equiv \equiv \equiv \equiv$ |  |
| Kesimpulan                                                                                                    | Kesimpulan                                                                                         | S                     | ubscript                          |  |
| Kesimpulan                                                                                                    | Kesimpulan                                                                                         |                       |                                   |  |
|                                                                                                    |                                                                                                    |                       | Kesimpulan                        |  |

## 

Perencanaan pengembangan pariwisata yang telah disusun oleh mahasiswa memerlukan pengembangan lebih lanjut dari pihak tertentu, termasuk masyarakat lokal. Karena untuk mewujudkan Dusun Kemuning menjadi Dusun Wisata

memerlukan perencanaan dan tindakan yang komprehensif serta keterlibatan seluruh lapisan masyarakat untuk membangun Dusun secara bersama-sama.

DIV » DIV » DIV » P » SPAN

## Saran

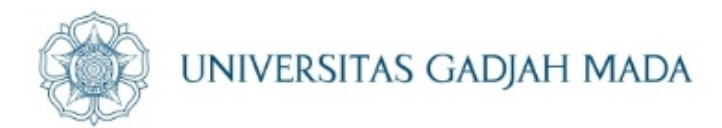

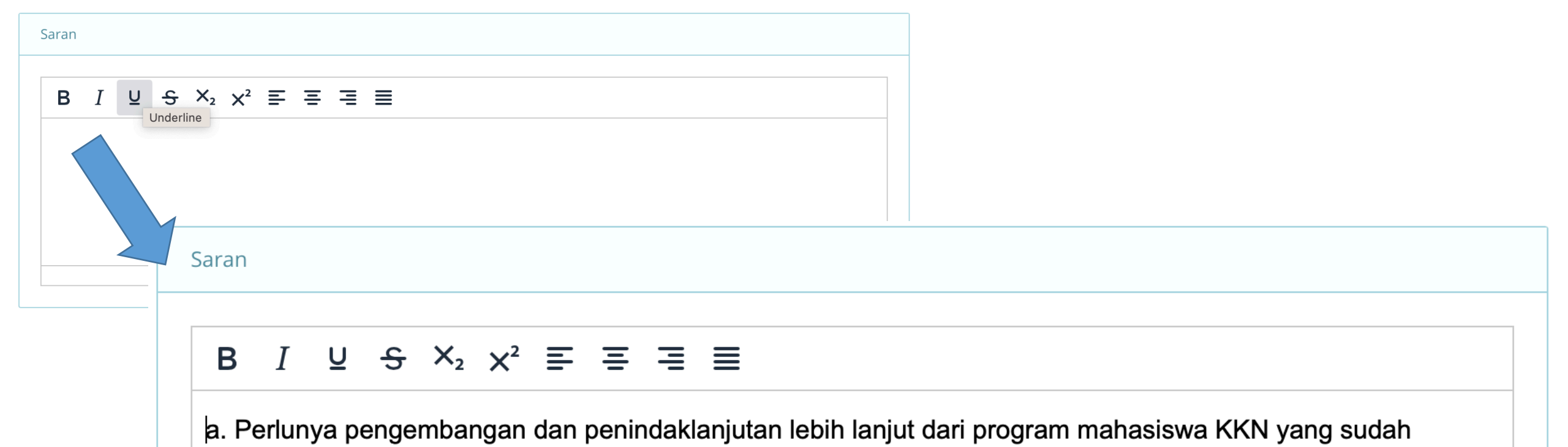

dijalankan di Dusun Kemuning agar perkembangan dusun tidak terhenti sepeninggal mahasiswa KKN.

b. Pentingnya untuk menjalin komunikasi yang ekfektif denga warga dan perlu menyesuaikan dengan usia-usia warga. Hal ini penting demi memperoleh informasi yang bermanfaat guna menjalankan program-program.

c. Perlu adanya peningkatan motivasi pada karang taruna agar mereka juga berkontribusi aktif odalam DIV » DIV » DIV » P » SPAN

## ugm.ac.id

# Daftar Pustaka/Referensi

ugm.ac.id

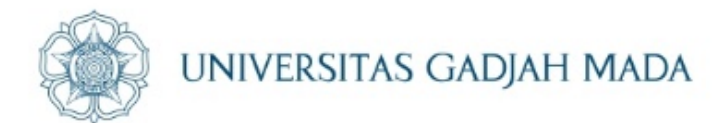

| Daftar Pustaka        |                                                                                                    |
|-----------------------|----------------------------------------------------------------------------------------------------|
| B I ⊻ <del>S</del> X₂ | $X^2 \equiv \equiv \equiv \equiv$                                                                                                    |
|                       |                                                                                                    |
|                       | Daftar Pustaka                                                                                                    |
| + Simpan              | B I U S X <sub>2</sub> x <sup>2</sup> ≡ ≡ ≡ ■<br>Irfan. (2020, Januari 1). <i>Native Indonesia</i> . Retrieved from nativeindonesia.com: https://www.nativeindonesia.com/tempat-         |
|                       | Primanda. (2018, September 15). <i>Humas Kota Bandung</i> . Retrieved from humas.bandung.go.id:<br>https://humas.bandung.go.id/berita/bandung-kembali-dinobatkan-sebagai-kota-pariwisata |
|                       | Wardhani, A. D. (2012). Evolusi Aktual Aktivitas Urban Tourism di Kota Bandung dan Dampaknya terhadap pembentukan tempat-tempat rekreasi. Jurnal Pembangunana Wilayah dan Kota, 371-382. |
|                       | P » SPAN                                                                                                    |

# Simpan dan Kunci Laporan

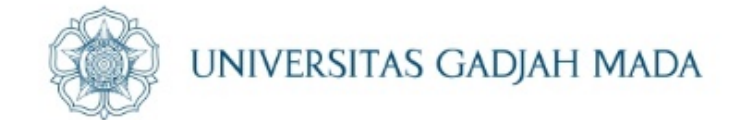

| В      | Ι            | U               | <del>5</del> 3    | ×2 >                  | <² ≡                         | =                   | Ξ Ξ                                                                                                    |
|--------|--------------|-----------------|-------------------|-----------------------|------------------------------|---------------------|----------------------------------------------------------------------------------------------------|
| Irfan. | (202<br>wis  | 0, Jaı<br>ata-d | nuari 1<br>i-band | ). <i>Nai</i><br>ung/ | tive Ind                     | lonesia.            | Retrieved from nativeindonesia.com: https://www.nativeindonesia.com/tempat                                       |
| Prima  | anda.        | (2              | 018.              | Sept                  | tember                       | 15).                | Humas Kota Bandung. Retrieved from humas bandung go.id                                                           |
|        | httr         | s://h           | umas.t            | andur                 | ng.go.ic                     | l/berita/l          | bandung-kembali-dinobatkan-sebagai-kota-pariwisata                                                               |
|        | mup          |                 |                   |                       |                              |                     |                                                                                                    |
| Ward   | hani,        | A. D.           | . (2012           | 2). Evo               | olusi Al                     | ktual Ak            | ttivitas Urban Tourism di Kota Bandung dan Dampaknya terhadap pembentuka                                         |
| Ward   | hani,<br>tem | A. D.<br>pat-te | . (2012<br>empat  | 2). Evo<br>rekrea     | olusi Al<br>asi. <i>Juri</i> | ktual Ak<br>nal Pem | ttivitas Urban Tourism di Kota Bandung dan Dampaknya terhadap pembentuka<br>bangunana Wilayah dan Kota, 371-382. |
| Ward   | hani,<br>tem | A. D.<br>pat-te | . (2012<br>empat  | 2). Evo<br>rekrea     | olusi Al<br>asi. <i>Juri</i> | ktual Ak<br>nal Pem | ctivitas Urban Tourism di Kota Bandung dan Dampaknya terhadap pembentukan bangunana Wilayah dan Kota, 371-382.   |

## ugm.ac.id

# Generate & Kunci Laporan (Wajib)

ugm.ac.id

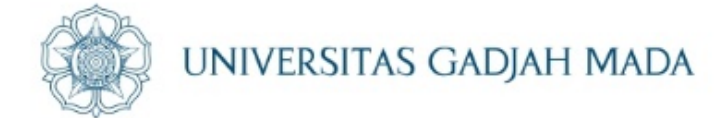

| Generate Laporan                                                                                                    |                                                                                                   |
|----------------------------------------------------------------------------------------------------|---------------------------------------------------------------------------------------------------|
| Informasi<br>Generate laporan bersifat wajib. DPL hanya dapat memberikan nilai kepada mahasiswa yang sudah melaku<br>dapat dilakukan 1 kali.                                                                         | ukan generate laporan secara lengkap. Perubahan (revisi) laporan hanya                            |
| Rencana Kegiatan (LRK)<br>Setiap mahasiswa wajib melakukan 'Generate' usulan program (LRK) agar dapat dibaca dan dinilai oleh DPL<br>Generate                                                                        |                                                                                                   |
| Logbook Harian<br>Setiap mahasiswa wajib melakukan 'Generate' logbook harian agar dapat dibaca dan dinilai oleh DPL<br>Generate                                                                                      |                                                                                                   |
| LPK Individu<br>Setiap mahasiswa wajib melakukan 'Generate' laporan pelaksanaan program (LPK) agar dapat dibaca dan d<br>Generate                                                                                    | <ul> <li>Perhatian</li> <li>Pastikan semua penyusun laporan sudah dengan kunci Laporan</li> </ul> |
| <ul> <li>Perhatian</li> <li>Pastikan semua penyusun laporan cadah diisi dan sudah melakukan generαte laporan. DPL hanya dapat memberika sudah dikunci data tidak bisa diubah lagi.</li> <li>Kunci Laporan</li> </ul> | berikan nilai kepada mahasiswa yang sudah melakukan kunchaporan.                                  |

# Konfirmasi Generate

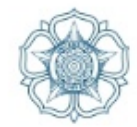

## UNIVERSITAS GADJAH MADA

### 🖌 Konfirmasi Generate Laporan

Yakin laporan akan digenerate? Laporan yang sudah digenerate tidak dapat **dibuka/direvisi** kembali.

### Generate Laporan

### **1** Informasi

Generate laporan bersifat **wajib**. DPL hanya dapat memberikan nilai kepada mahasiswa yang sudah melakukan generate lap dapat dilakukan **1 kali**.

### Rencana Kegiatan (LRK)

Setiap mahasiswa wajib melakukan 'Generate' usulan program (LRK) agar dapat dibaca dan dinilai oleh DPL

### Generat

Logbook Harian

Setiap mahasiswa wajib melakukan 'Generate' logbook harian agar dapat dibaca dan dinilai oleh DPL

### LPK Individu

ugm.ac.id

Setiap mahasiswa wajib melakukan 'Generate' laporan pelaksanaan program (LPK) agar dapat dibaca dan dinilai oleh DPL

### Warning

Proses generate laporan sedang berjalan, tunggu prosesnya sampai selesai.

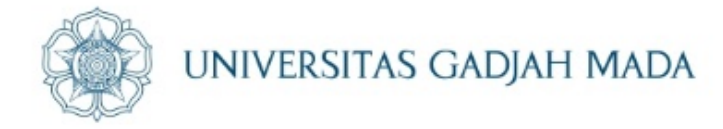

## Notifikasi laporan berhasil di-generate

Konfirmasi Laporan Logbook Harian berhasil digenerate.

Kesempatan Perbaikan/Revisi hanya 1x,

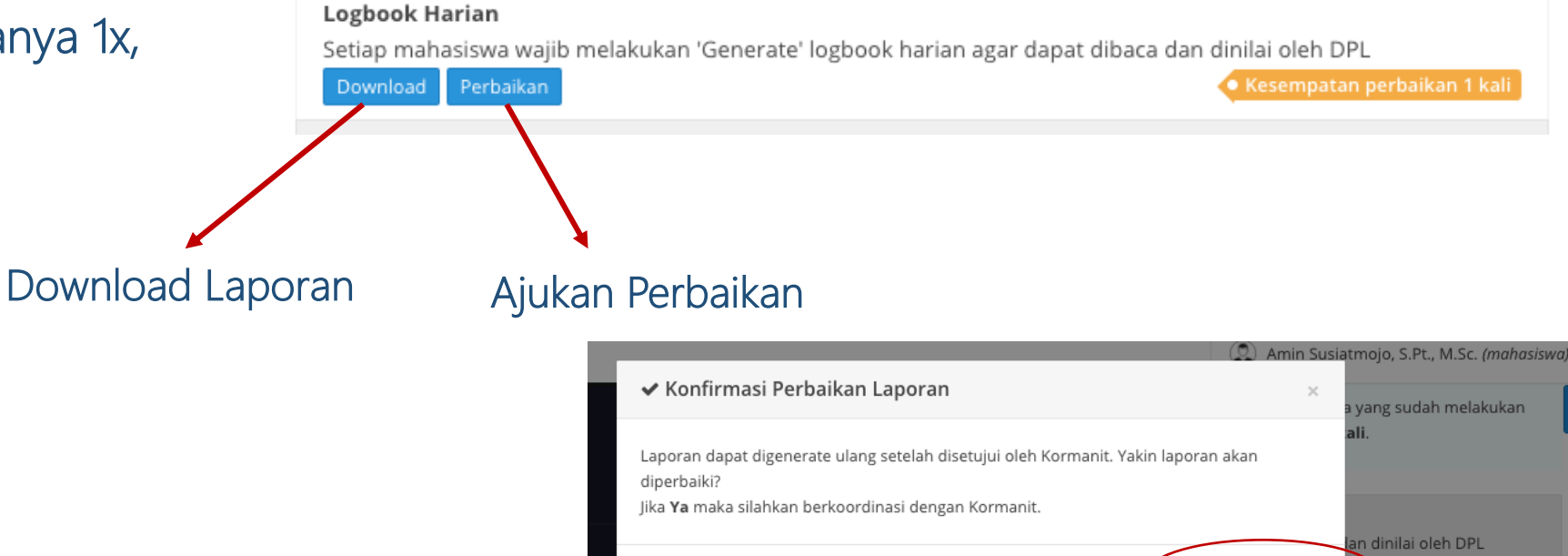

Logbook Harian

## LOCALLY ROOTED, GLOBALLY RESPECTED

Setiap mahasiswa wajib melakukan 'Generate' logbook harian agar dapat dibaca dan dinilai oleh DPL

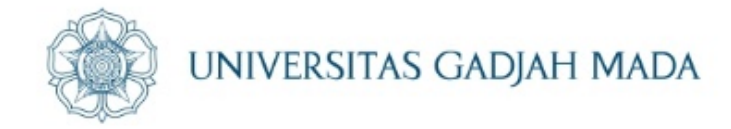

Jika mengajukan perbaikan/revisi maka silakan berkoordinasi dengan Kormanit untuk persetujuan revisi melalui simaster kormanit

Setelah Kormanit menyetujui perbaikan laporan maka mahasiswa melakukan generate ulang

ugm.ac.id

### Logbook Harian

Setiap mahasiswa wajib melakukan 'Generate' logbook harian agar dapat dibaca dan dinilai oleh DPL

📀 Perbaikan Menunggu Verifikasi Kormanit

### Rencana Kegiatan (LRK)

Setiap mahasiswa wajib melakukan 'Generate' usulan program (LRK) agar dapat dibaca dan dinilai oleh DPL

Generate Download

Disetujui kormanit, silahkan generate ulang

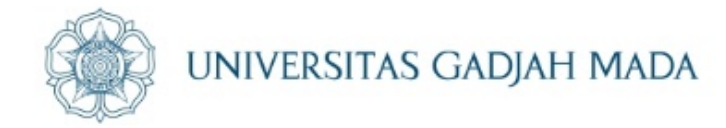

## 🗸 Konfirmasi Kunci Laporan 20 Akhiri dengan mengunci Laporan Yakin laporan akan dikunci? Laporan yang sudah dikunci tidak dapat dibuka/direvisi kembali. O Perhatian elakukan generate laporan. DPL hanya dapat memberikan Pastikan semua penyusun laporan sudah diisi dan su nilai kepada mahasiswa yang sudah mela kukan kunci laporan. Jika sudah dikunci data tidak bisa diubah lagi. O Perhatian Generate Laporan Laporan sudah dikunci pada Jumat, 29 Januari 2021 10:54 WIB Informasi Generate laporan bersifat wajib. DPL hanya dapat memberikan nilai kepada mahasiswa yang sudah melakukan Selesai generate laporan secara lengkap. Perubahan (revisi) laporan hanya dapat dilakukan 1 kali Rencana Kegiatan (LRK) Setiap mahasiswa wajib melakukan 'Generate' usulan program (LRK) agar dapat dibaca dan dinilai oleh DPL Logbook Harian Setiap mahasiswa wajib melakukan 'Generate' logbook harian agar dapat dibaca dan dinilai oleh DPL LPK Individu Setiap mahasiswa wajib melakukan 'Generate' laporan pelaksanaan program (LPK) agar dapat dibaca dan dinilai oleh DPL

ugm.ac.id

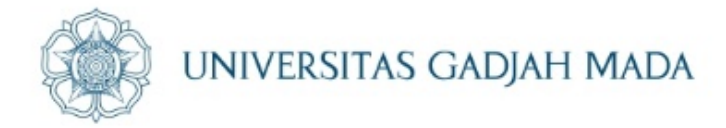

# Setelah tahapan "Kunci Laporan", maka selanjutnya adalah pengisian Kuisener

### Kuesioner Kualitas-Dampak KKN

Mahasiswa wajib mengisi kuesioner kualitas-dampak KKN di bawah ini sebelum mengunggah laporan. Pengisian kuesioner tidak berdampak pada penilaian KKN.

## 16 -

15

### Kuesioner

Kuisioner diisi oleh masing-masing mahasiswa Jadwal Dapat Berubah Sewaktu Waktu

## LOCALLY ROOTED, GLOBALLY RESPECTED

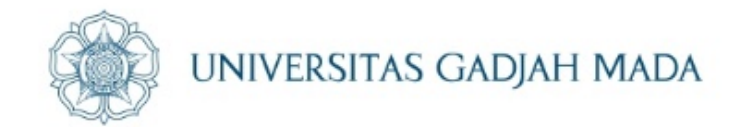

# B. Tahapan Pelaporan KKN untuk Kormanit

ugm.ac.id

# KORMANIT

ugm.ac.id

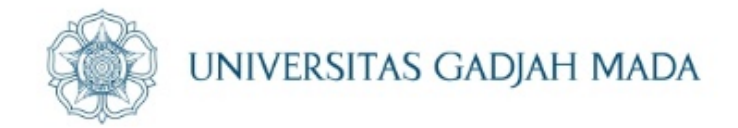

## 3. LRK Unit

|                                                                           |                      | Laporan LRK Unit                                     |
|---------------------------------------------------------------------------|----------------------|------------------------------------------------------|
|                                                                           | 2. LPK Individu      | Kata Pengantar                                       |
|                                                                           | Laporan LPK Individu | $\begin{array}{cccccccccccccccccccccccccccccccccccc$ |
| 1. LPK Unit                                                               | Pendahuluan          |                                                      |
| Laporan LPK Unit                                                          | B I ⊻ S X₂ x² ≡ ≡ ≡  |                                                      |
| Pendahuluan                                                               |                      | + Simpan                                             |
| $B  I  \sqcup  \mathfrak{S}  X_2  X^2 \equiv \equiv \equiv \equiv \equiv$ |                      |                                                      |
|                                                                           |                      |                                                      |
|                                                                           | Kesimpulan           | Setelah ketiga laporan diis                          |
|                                                                           | Daftar Pustaka       | → Kormanit mengunci                                  |
| Kesimpulan                                                                |                      |                                                      |
| Daftar Pustaka                                                            | + Simpan             |                                                      |
| Kata Pengantar                                                            |                      | Perhatian                                            |
| + Simpan                                                                  |                      | Kunci Laporan                                        |
|                                                                           |                      |                                                      |

# TAHAPAN PELAPORAN KORMANIT

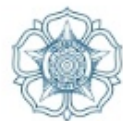

## UNIVERSITAS GADJAH MADA

### Laporan Pelaksanaan Program

Silakan masukkan Laporan Pelaksanaan Kegiatan KKN

### Kuesioner Kualitas-Dampak KKN

Mahasiswa wajib mengisi kuesioner kualitas-dampak KKN di bawah ini sebelum mengunggah laporan. Pengisian kuesioner tidak berdampak pada penilaian KKN.

### Kuesioner

Kuisioner diisi oleh masing-masing mahasiswa Jadwal Dapat Berubah Sewaktu Waktu

HUpdate terakhir Minggu, 25 Agustus 2019 20:40

### Laporan Penerjunan

Kormanit mengupload laporan penerjunan. Jadwal Dapat Berubah Sewaktu Waktu

🛗 Update terakhir Jumat, 30 Agustus 2019 13:26

### Executive summary

Kormanit wajib mengunggah file executive summary yang berisi data lokasi KKN, ringkasan program serta output yang dihasilkan dengan format .pdf

### Laporan Penarikan

Kormanit mengupload laporan penarikan. Jadwal Dapat Berubah Sewaktu Waktu

🛗 Update terakhir Jumat, 30 Agustus 2019 13:30

### Catatan keuangan (

23

Kormanit mengunggah laporan rekapitulasi penggunaan bantuan program dan bantuan transport beserta dengan bukti pengeluaran (kuitansi)

🛗 Update terakhir Sabtu, 31 Agustus 2019 19:03

## LOCALLY ROOTED, GLOBALLY RESPECTED

# Laporan Pelaksanaan Program

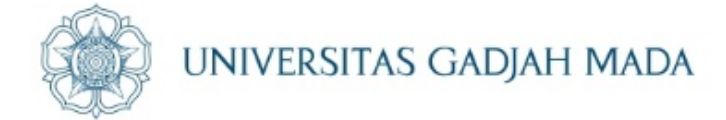

Laporan Pelaksanaan Program untuk Kormanit akan ditambah LPK UNIT. Pengisiannya hampir sama dengan Laporan Individu, namun yang berbeda adalah data yang digunakan adalah data dalam satu unit KKN

ugm.ac.id

| Laporan LPK Unit                                                                     |
|--------------------------------------------------------------------------------------|
| Pendahuluan                                                                          |
| $ B I \ \cup \ \Im \ \times_2 \ \times^2 \ \equiv \ \equiv \ \equiv \ \equiv \ = \ $ |
|                                                                                      |
|                                                                                      |
|                                                                                      |
| Kesimpulan                                                                           |
| Saran                                                                                |
| Daftar Pustaka                                                                       |
| Kata Pengantar                                                                       |
| + Simpan                                                                             |

# LRK Unit

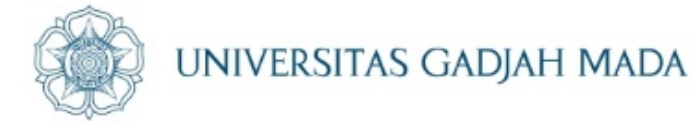

Kormanit mengisi Kata Pengantar untuk LRK Unit

Dokumen/ berkas LRK (Usulan Program) akan ter-generate otomatis. Sehingga tidak perlu mengunggah/ mengisi ulang substansi LRK. Cukup menambahkan "Kata Pengantar"

| Kat | a Peng | antar |                |                             |     |     |  |  |  |
|-----|--------|-------|----------------|-----------------------------|-----|-----|--|--|--|
| E   | в 1    | Ū     | <del>د</del> ک | <sup>2</sup> X <sup>2</sup> | ∓ ∓ | ≣ ≣ |  |  |  |
|     |        |       |                |                             |     |     |  |  |  |
|     |        |       |                |                             |     |     |  |  |  |
|     |        |       |                |                             |     |     |  |  |  |
|     |        |       |                |                             |     |     |  |  |  |

## LOCALLY ROOTED, GLOBALLY RESPECTED

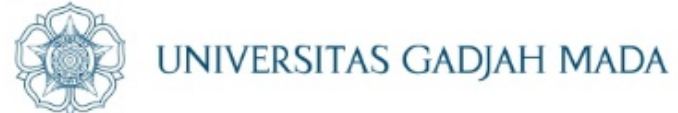

Persetujuan Pengajuan Perbaikan/Revisi Laporan oleh Kormanit Dilakukan sebelum Kormanit melakukan Generate Laporan di simaster Kormanit

ugm.ac.id

| Kembali Ke Tahapan KKN 🗐 Persetujuan Perbaikan Lapo                         | ran                   |                               |      |            |                |                              |   |  |
|-----------------------------------------------------------------------------|-----------------------|-------------------------------|------|------------|----------------|------------------------------|---|--|
|                                                                             | Daftar                | Verifikasi Perbaikan Lapo     | oran |            |                |                              |   |  |
| <mark>Keterangan Aksi:</mark><br>✓ aksi untuk menyetujui perbaikan laporan. |                       |                               |      |            |                |                              |   |  |
|                                                                             | Per halaman 25 🗸 Cari |                               |      |            |                |                              |   |  |
|                                                                             | No                    | Nama Mahasiswa                | ŧ    | Sub Unit 🗘 | Laporan 🗧      | 🕈 🛛 Tanggal Pengajuan 🗢 Aksi | i |  |
|                                                                             | 1                     |                               |      | Sub Unit 3 | Logbook Harian | 29-01-2021 10:25             |   |  |
|                                                                             | Mena                  | ampilkan 1 s.d 1 dari total 1 |      |            |                | < 1 >                        | ] |  |

# Generate Laporan Unit dan Individu Kormanit (setelah semua laporan individu/anggota ter-generate atau tidak ada perbaikan lagi)

### Generate Laporan

### Informasi

ugm.ac.id

Generate laporan bersifat **wajib**. DPL hanya dapat memberikan nilai kepada mahasiswa yang sudah melakukan generate laporan secara lengkap. Perubahan (revisi) laporan hanya dapat dilakukan **1 kali**.

### Rencana Kegiatan (LRK) Rencana Kegiatan (LRK) Setiap mahasiswa wajib melakukan 'Generate' usulan program (LRK) agar dapat dibaca dan dinilai oleh DPL Setian mahasiswa wajib melakukan 'Generate' usulan program (LRK) agar dapat dibaca dan dinilai oleh DPL 💿 Kesempatan perbaikan 1 kal Logbook Harian Logbook Harian Setiap mahasiswa wajib melakukan 'Generate' logbook harian agar dapat dibaca dan dinilai oleh DPL hasiswa wajib melakukan 'Generate' logbook harian agar dapat dibaca dan dinilai oleh DPL 💽 Kesempatan perbaikan 1 kal LPK Individu LPK Individu Setiap mahasiswa wajib melakukan 'Generate' laporan pelaksanaan program (LPK) agar dapat dibaca dan dinilai Setiap mahasiswa wajib melakukan 'Generate' laporan pelaksanaan program (LPK) agar dapat dibaca dan dinilai oleh DPL oleh DPI Download Generate LRK Unit LRK Unit Kormanit wajib melakukan 'Generate' usulan program unit (LRK Unit) agar dapat dibaca dan dinilai oleh DPL twajib melakukan 'Generate' usulan program unit (LRK Unit) agar dapat dibaca dan dinilai oleh DPL الغ LPK Unit LPK Unit Kormanit wajib melakukan 'Generate' laporan pelaksanaan program unit (LPK Unit) agar dapat dibaca dan dinilai Kormanit wajib melakukan 'Generate' laporan pelaksanaan program unit (LPK Unit) agar dapat dibaca dan dinilai oleh DPL oleh DPL Download Rekapitulasi Data Kegiatan Rekapitulasi Data Kegiatan Kormanit wajib melakukan 'Generate' rekapitulasi data kegiatan unit agar dapat dibaca dan dinilai oleh DPL Kormanit wajib melakukan 'Generate' rekapitulasi data kegiatan unit agar dapat dibaca dan dinilai oleh DPL 体 Kesempatan perbaikan 1 kali

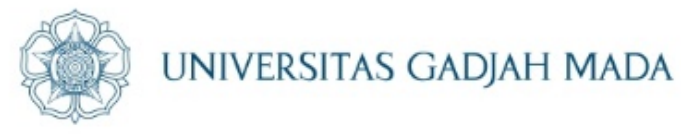

### O Perhatian

Pastikan semua penyusun laporan sudah diisi dan sudah melakukan generate laporan. DPL hanya dapat memberikan nilai kepada mahasiswa yang sudah melakukan kunci laporan.

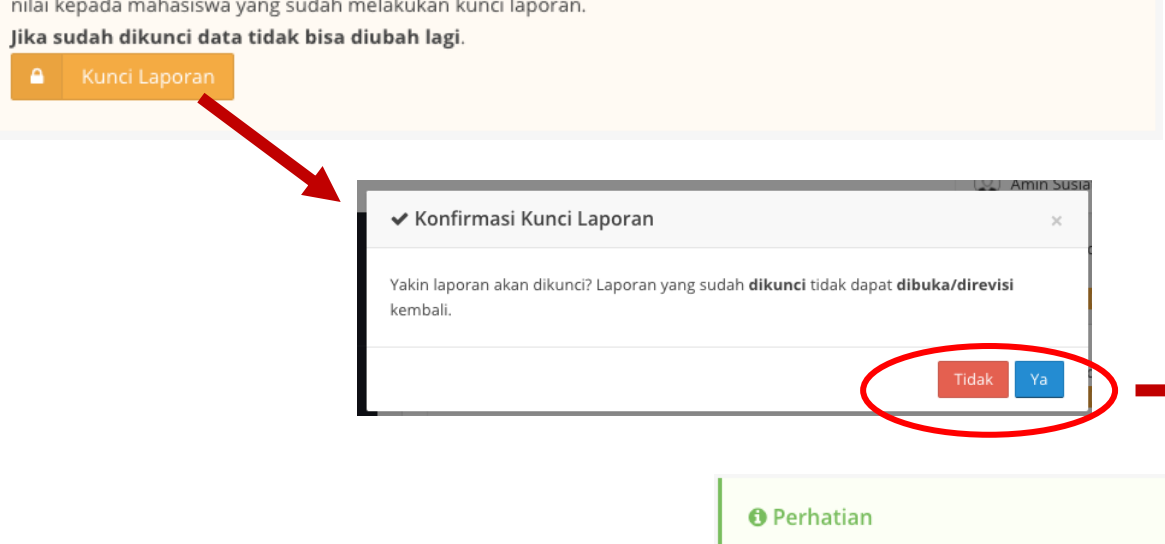

### Generate Laporan

### Informasi

Generate laporan bersifat **wajib**. DPL hanya dapat memberikan nilai kepada mahasiswa yang sudah melakukan generate laporan secara lengkap. Perubahan (revisi) laporan hanya dapat dilakukan **1 kali**.

### Rencana Kegiatan (LRK)

Setiap mahasiswa wajib melakukan 'Generate' usulan program (LRK) agar dapat dibaca dan dinilai oleh DPL Download

### Logbook Harian

Setiap mahasiswa wajib melakukan 'Generate' logbook harian agar dapat dibaca dan dinilai oleh DPL

### LPK Individu

Setiap mahasiswa wajib melakukan 'Generate' laporan pelaksanaan program (LPK) agar dapat dibaca dan dinilai oleh DPL

Downlo

Laporan sudah dikunci pada Jumat, 29 Januari 2021 10:54 WIB

### LRK Unit

Kormanit wajib melakukan 'Generate' usulan program unit (LRK Unit) agar dapat dibaca dan dinilai oleh DPL

### LPK Unit

Kormanit wajib melakukan 'Generate' laporan pelaksanaan program unit (LPK Unit) agar dapat dibaca dan dinilai oleh DPL

Downlo

### Rekapitulasi Data Kegiatan

Kormanit wajib melakukan 'Generate' rekapitulasi data kegiatan unit agar dapat dibaca dan dinilai oleh DPL Download

## LOCALLY ROOTED, GLOBALLY RESPECTED

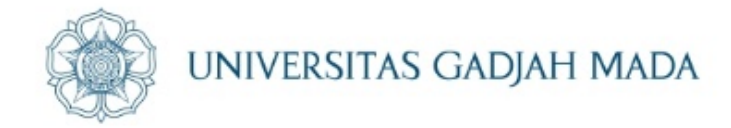

# Setelah Kormanit menyelesaikan Pelaporan, maka Kormanit melanjutkan tahapan pengisian Kuisener

### Kuesioner Kualitas-Dampak KKN

Mahasiswa wajib mengisi kuesioner kualitas-dampak KKN di bawah ini sebelum mengunggah laporan. Pengisian kuesioner tidak berdampak pada penilaian KKN.

### Kuesioner

ugm.ac.id

Kuisioner diisi oleh masing-masing mahasiswa Jadwal Dapat Berubah Sewaktu Waktu

🛗 Update terakhir Minggu, 25 Agustus 2019 20:40

# Laporan Penerjunan oleh Kormanit

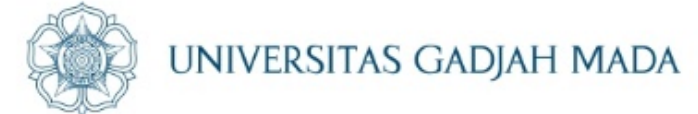

| 20<br>Laporan Penerjunan<br>Kormanit mengupload laporan penerjunan.<br>Jadwal Dapat Berubah Sewaktu Waktu                                                  | Informasi Kormanit mengupload berita acara penerjunan, SPPD dan dokumen lain untuk lampiran laporan keuangan. Berita Ac SPPD wajib diupload. |                                                                                                    |                                             |                              |  |  |  |  |  |
|----------------------------------------------------------------------------------------------------|----------------------------------------------------------------------------------------------------|----------------------------------------------------------------------------------------------------|---------------------------------------------|------------------------------|--|--|--|--|--|
|                                                                                                    | > Lampiran Laporan Penerjunan                                                                                                    |                                                                                                    |                                             |                              |  |  |  |  |  |
| Sehubungan dengan<br>pelaksanaan KKN daring<br>maka Laporan<br>Penerjunan hanya<br>mengunggah dokumen<br>Berita Acara Penerjunan<br>berupa. Format Japoran | Keterangan : (*) wajib<br>Berita Acara<br>Penerjunan *<br>SPPD<br>Tiket<br>Boarding Pass                                                     | diisi dan file upload maksimal 10 MB dan forma         Pilih File         Pilih File         Pilih File         Pilih File                                                                     | at file *.pdf<br>Browse<br>Browse<br>Browse | LUploadLUploadLUploadLUpload |  |  |  |  |  |
| dapat diunduh di web<br>kkn.ugm.ac.id                                                                                                    | Laporan yang sudal<br>Berita Acara Penerju<br>SPPD Penerjunan 39<br>Tiket Penerjunan 39<br>Boarding Pass Pener                               | h di unggah<br>Inan 399976-berita-acara-penerjunan-20190825.pdf<br>99976-sppd-penerjunan-20190825.pdf<br>99976-tiket-penerjunan-20190830.pdf<br>rjunan 399976-boarding-pass-penerjunan-2019082 | f<br>7.pdf                                  |                              |  |  |  |  |  |

## LOCALLY ROOTED, GLOBALLY RESPECTED

# Unggah Executive Summary KKN

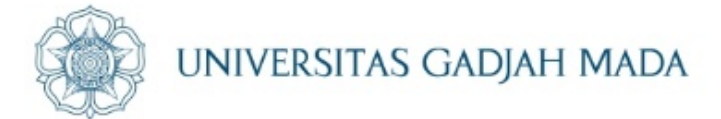

## Executive summary

## Informasi

21

Kormanit wajib mengunggah file executive summary yang berisi data lokasi KKN, ringkasan program serta output yang dihasilkan dengan format .pdf.

ugm.ac.id

# Laporan Penarikan oleh Kormanit

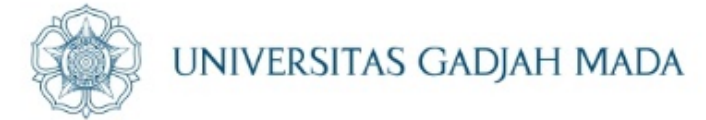

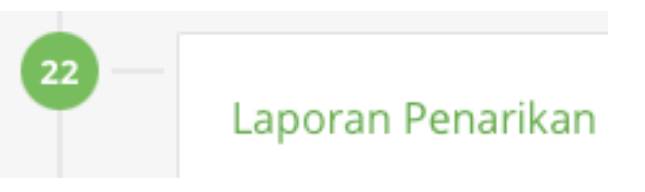

Sehubungan dengan pelaksanaan KKN daring maka Laporan Penarikan hanya mengunggah dokumen Berita Acara Penerjunan berupa. Format laporan dapat diunduh di web kkn.ugm.ac.id

ugm.ac.id

### Informasi

> Lampiran Laporan Keuangan

Kormanit mengupload berita acara penerjunan, SPPD dan dokumen lain untuk lampiran laporan keuangan. **Berita Acara Penarikan dan SPPD** wajib diupload.

Keterangan : (\*) wajib diisi dan file upload maksimal 10 MB dan format file \*.pdf

| Berita Acara                                                      | Pilih File                                     | Browse | 2 | Upload |  |  |  |  |  |
|-------------------------------------------------------------------|------------------------------------------------|--------|---|--------|--|--|--|--|--|
| Penarikan *                                                       |                                                |        |   |        |  |  |  |  |  |
| SPPD                                                              | Pilih File                                     | Browse | 2 | Upload |  |  |  |  |  |
| Tiket                                                             | Pilih File                                     | Browse | 2 | Upload |  |  |  |  |  |
| Boarding Pass                                                     | Pilih File                                     | Browse | 2 | Upload |  |  |  |  |  |
|                                                                   |                                                |        |   |        |  |  |  |  |  |
|                                                                   |                                                |        |   |        |  |  |  |  |  |
| Laporan yang sudah di unggah                                      |                                                |        |   |        |  |  |  |  |  |
| Berita Acara Penarikan 399976-berita-acara-penarikan-20190825.pdf |                                                |        |   |        |  |  |  |  |  |
| SPPD Penarikan 399976-sppd-penarikan-20190825.pdf                 |                                                |        |   |        |  |  |  |  |  |
| Tiket Penarikan 399976-tiket-penarikan-20190830.pdf               |                                                |        |   |        |  |  |  |  |  |
| Boarding Pass Penarika                                            | an 399976-boarding-pass-penarikan-20190827.pdf |        |   |        |  |  |  |  |  |
|                                                                   |                                                |        |   |        |  |  |  |  |  |

# Catatan Keuangan

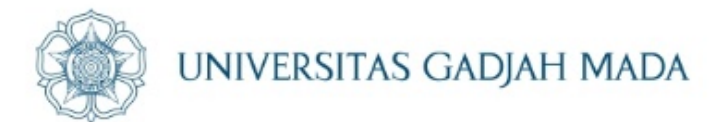

Catatan keuangan

## Informasi

23

P-1 (Bantuan Transportasi Penerjunan BPPTN-BH), P-2 (Bantuan Transportasi Penarikan BPPTN-BH), P-3 (Bantuan Program-BPPTN)

Laporan yang sudah di unggah 399976-catatan-keuangan-20190831.xls . Laporan sudah dikunci dan tidak dapat dirubah.

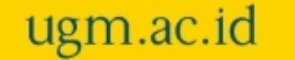